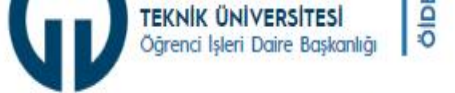

DAIRE BASKANLIĞI HIZMETLER ILETISIM

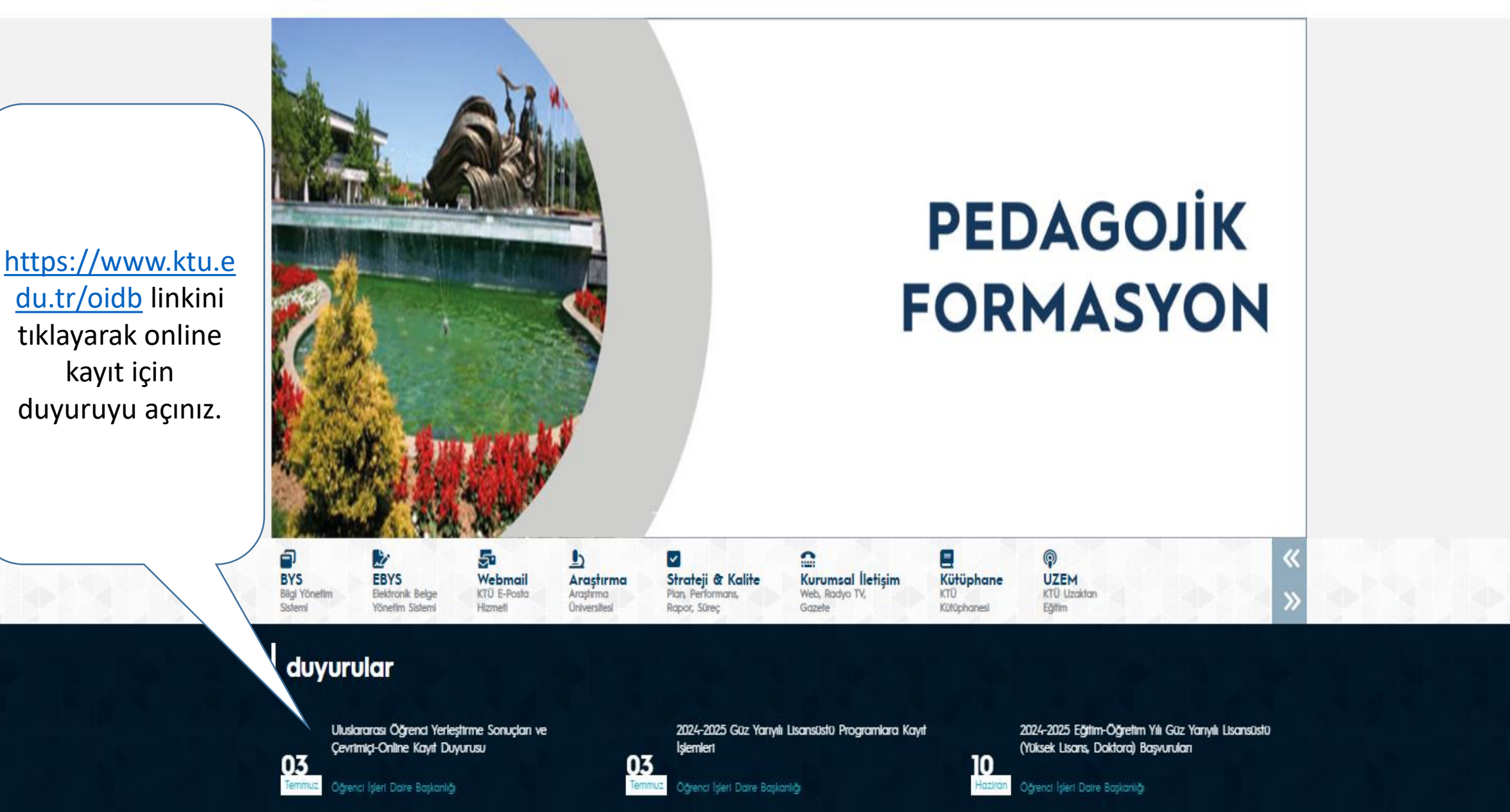

Kurum Dışı Duyuru: Sağlıklı Fikirler Kısa Film Yarışması

kayıt için

Potansiyel Mezun Çalışmaları

Uluslararasi Son Sinif Öğrencilerin Dikkatine

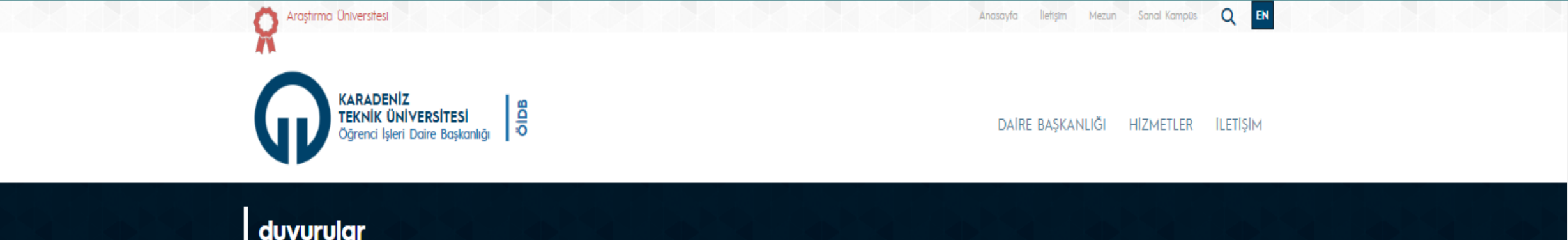

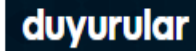

03

Temmuz

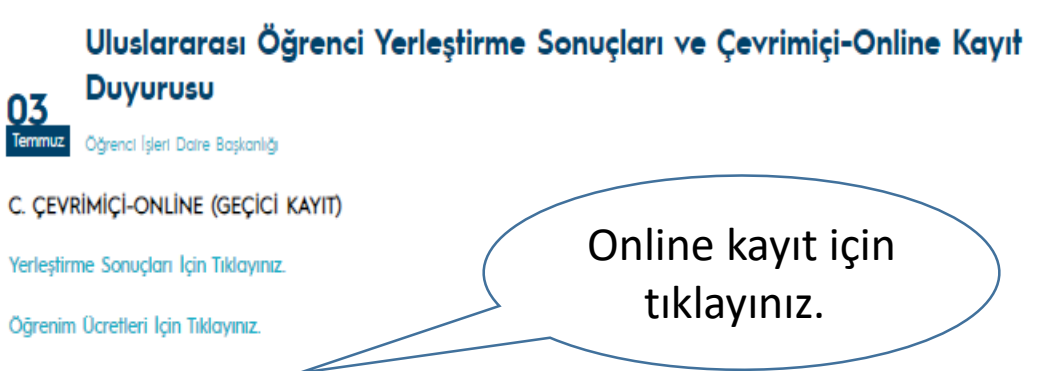

Çevrimiçi-Online Kayıt İçin Tıklayınız

a) Adaylar geçici kayıtlarını tamamlayabilmeleri için 2024-2025 eğitim öğretim yılı güz yarıyılı öğrenim ücretlerini yatırmaları gerekmektedir. (Bu başlıkta yer alan liselerden mezun öğrenciler ve Türkçe Dil Hazırlık okuyacak olanlar hariç)

b) 2024-2025 eğitim öğretim ücretleri her yıl Temmuz ayında Resmi Gazete'de yayınlanan Cumhurbaşkanlığı Kararnamesi dikkate alınarak Üniversitemiz Yönetim Kurulu tarafından belirlenir ve https://www.ktu.edu.tr/oidb/uluslararasiogrenci adresinden yayınlanır. (Cumhurbaşkanlığı Kararnamesinin yayınlanmasından önce geçici kayıtların yapılması durumunda adaylar bir önceki yıla ait eğitim öğretim ücretini öderler. Ancak 2024-2025 eğitim öğretim ücretleri açıklandıktan sonra aradaki fark öğrencilerden tahsil edilir.)Öğrenim ücretleri için tıklayınız

c) Öğrencilerin ailesi ve kendisi Türkiye'de ikamet izni almış olmaları koşuluyla aynı aileye mensup birden fazla öğrencinin devlet yükseköğretim kurumlarında eğitimine devam etmesi durumunda öğrenim ücretlerine %25 indirim yapılır. (Başvuru şekli ve gerekli belgeler için fıklayınız)

ç) İngilizce Hazırlık Sınıfı Düzey Belirleme ve Yeterlik (Muafiyet) Sınav Tarih ve Açıklamaları İçin Tıklayınız

d) Lisans/Ön lisans 1. Sınıf Ortak Zorunlu İngilizce Dersi Muafiyet Sınavı (hazırlık sınıfı olmayan bölüm öğrencileri için) 02 Ekim 2024 (Saat: 13.30) tarihinde yapılacaktır.

2024-2025 Güz Yarıyılı Lisansüstü Programlara Kayıt İşlemleri 03 Temmuz Öğrenci İşleri Datre Başkanlığı 2024-2025 Eğitim-Öğretim Yılı Güz Yarıyılı Lisansüstü (Yüksek Lisans, Doktora) Başvuruları 10 Haziran Öğrenci İşleri Daire Başkanlığı Kurum Dışı Duyuru: Sağlıklı Fikirler Kısa Film Yarışması 10 Mayıs Öğrenci İşleri Daire Başkanlığı Potansiyel Mezun Çalışmaları 02 Öğrenci İşleri Daire Başkanlığı Mayıs Uluslararası Son Sınıf Öğrencilerin Dikkatine <u>29</u> Mart Öğrenci İşleri Daire Başkanlığı Uluslararası Öğrencilere İlişkin Yükseköğretim Kurulu (YÖK) Kararları 19

Mart Öärenci İsleri Daire Baskanlığı

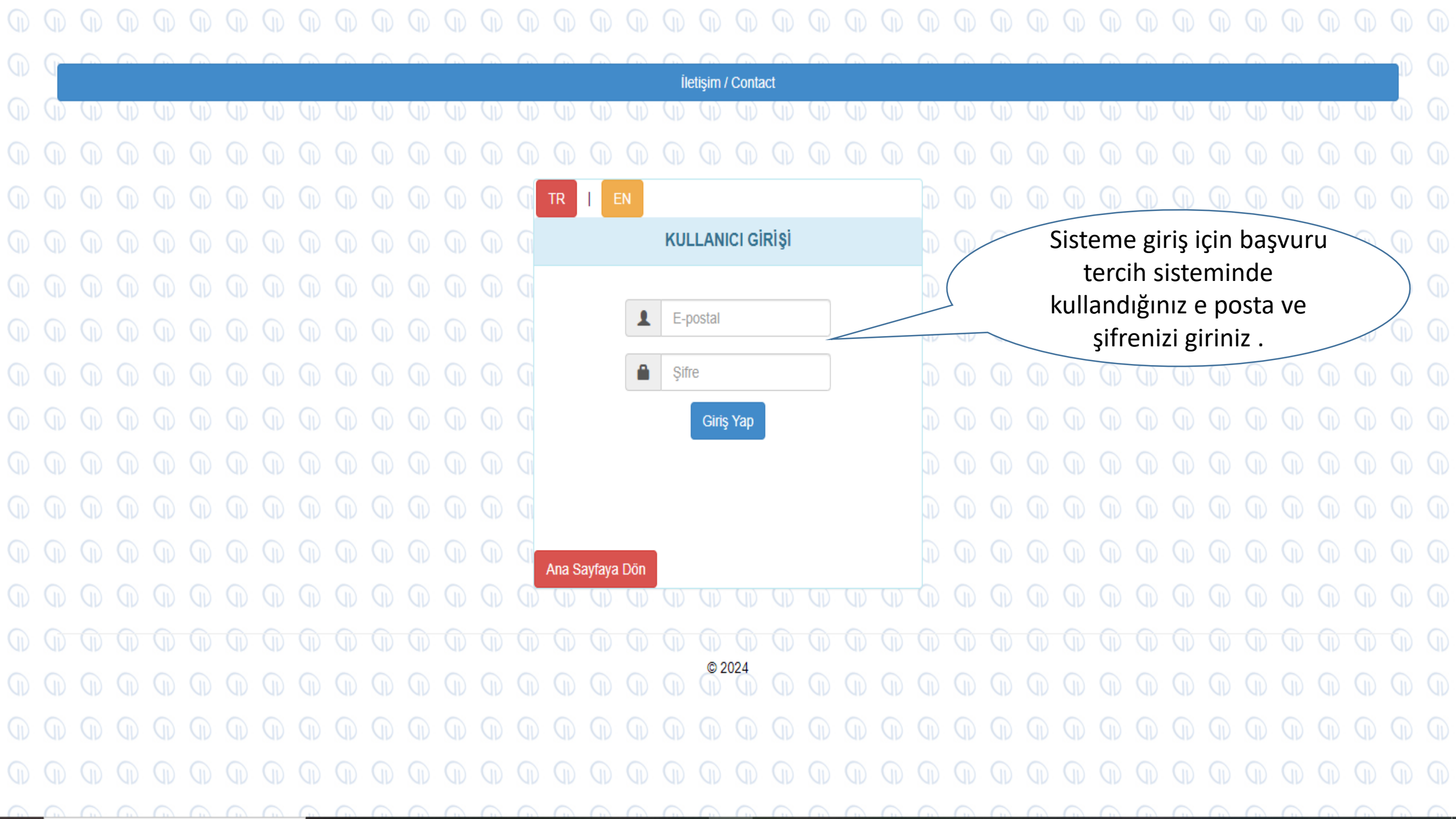

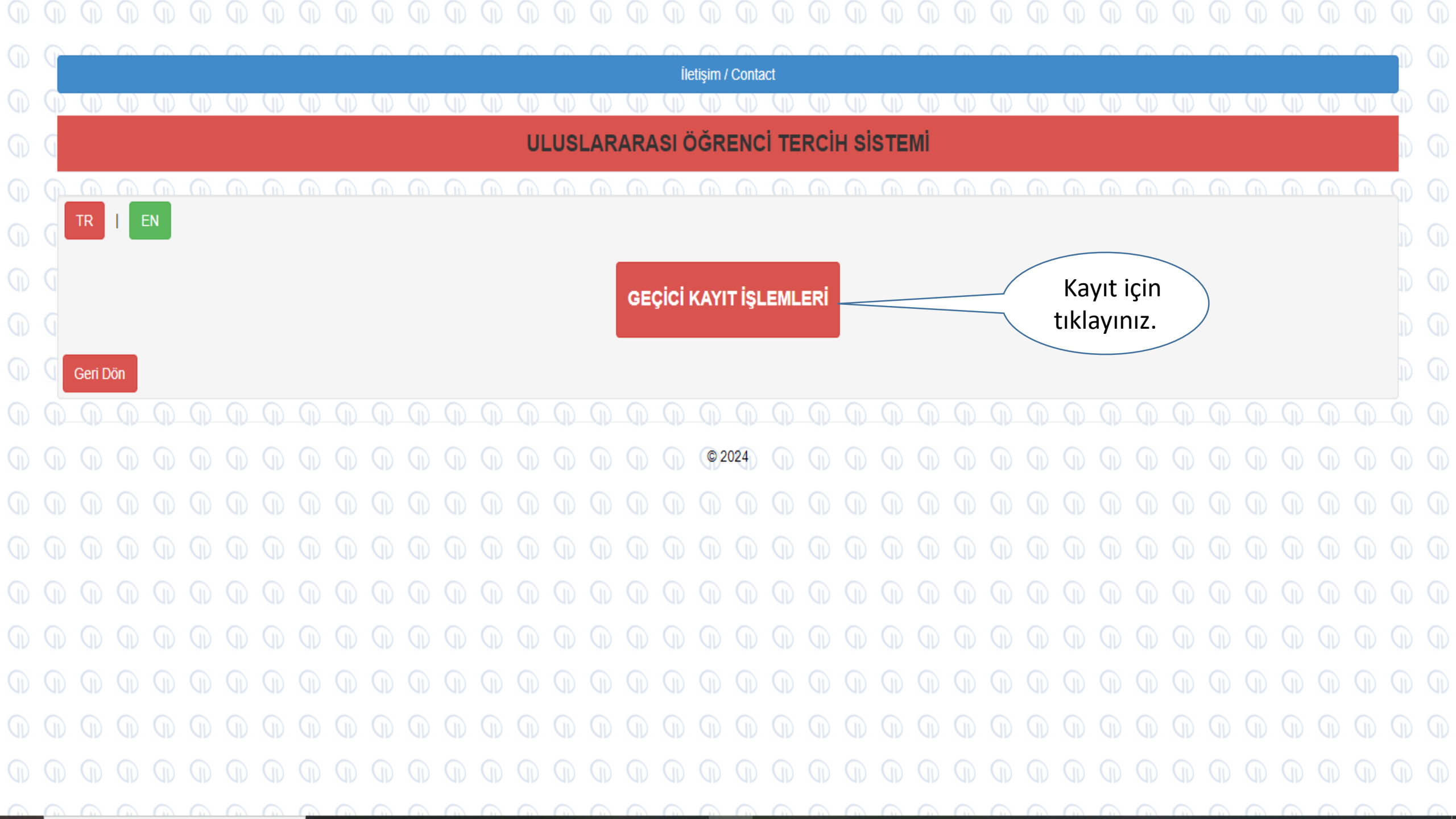

| Yerleştiğiniz programı                                                                                                    | KARADENİZ TEK<br>GEÇİCİ K                                                      | KARADENİZ TEKNİK ÜNİVERSİTESİ<br>GEÇİCİ KAYIT ONAY                                                                                                    |                                             |
|----------------------------------------------------------------------------------------------------|--------------------------------------------------------------------------------|----------------------------------------------------------------------------------------------------|---------------------------------------------|
| seçtikten sonra e postan<br>gelen doğrulama kodun<br>giriniz.                                                                                                    | U Karadeniz Teknik Üniversitesi İçin<br>KESİN KAYIT İŞLEMİNİ YALNIZCA E        | Asil Olarak Yerleştiğiniz Programlar<br>İR PROGRAM İCİN VARITTI<br>İR Drograml                                                                                                    | tiğiniz<br>seçiniz.                         |
| hapmak latediginis thogram<br>n kayıt kodu (Mail olarak Gondenimiştir)                                                                                                    | Sephiz                                                                         |                                                                                                    |                                             |
| sport Belgeen (1)<br>Alds Belgeen (2)                                                                                                    | Select fig                                                                     | Sec. 2010                                                                                                    | 7850                                        |
| nçe Dursey Belgeer (3)                                                                                                    | Select fig                                                                     | n Breite State Sta | 1996                                        |
| ddi Durum Belgeer (4)                                                                                                    | Select file                                                                    | Se Bro                                                                                                    | NAMA                                        |
| ıklamalar                                                                                                    |                                                                                |                                                                                                    |                                             |
| (1) Preseport totokopser (onept)   (2) Lurk Liveleume derk bir ortsogretim temeniadişirme ilişkin denklik belgesi (Denklik işlemi Ukelerindeki Furkiye Buyukelçilgi veye Konsoloslugunde ye de Mili Egitim bekenişmice yeptimiş   (3) Varas en at 82 duzeyinde Furkçe duzeyini govterir belge   (4) Yukewê ogrenimini surdumeyi segleşecek meddi mikani olduğune ilişkin uluşlaranevi geçerliğiş olen Maddı Durum Belgesi |                                                                                | E postanıza gelen kod<br>sonra istenilen belgeleri<br>Not: Denklik veTürkçe Dü                                                                                                    | lu girdikten<br>yükleyiniz.<br>üzey Belgesi |
| Yukarıda seçmiş olduğum programa Kesin İşlemini interaktif olarak yapıyorum. Tüm i<br>Yabancı dil Muafiyet sınavına girecek öğrencileri sınavda başanlı oldukları takdirde ka<br>Tüm bigleri okudum ve tüm sorumluluğun tarafıma alt olduğunu kabul ederek onaylıyorum                                                                                                    | orumluluğun tarafıma ait olduğunu kabul ediyorum.<br>ıyıtları kesinleşecektir. | varsa yüklenecektir. Ard<br>işleminizi onaylay                                                                                                    | ından kayıt<br>vınız.                       |
| Kutucuğu<br>işaretlemeyi                                                                                                    | Kasin Kayil Işləmini Onayla / (Confi                                           |                                                                                                    |                                             |